## **Russia Only**

It is possible to change between a Russian (RUS) map and a European (EUR) map. To change between the maps, carry out the following:

- 1. Touch EUR or RUS, as required.
- 2. Touch Yes, when prompted that the system will re-initialise.
- 3. Select the search area, as required.

**Note:** Any selected destination will be cancelled when the map is changed.

## SETTING A DESTINATION

- 1. From the Nav menu, touch Destination entry.
- 2. Touch Address from the Destination screen and input the town name or postcode.
- Once sufficient letters have been entered, touch Ok or List to display all of the possible towns.
- If necessary, use the scroll arrows to the left of the list to search up or down. Select the town you require.
- Now enter the road name. Once sufficient letters have been entered, touch Ok or List to display all of the possible roads.
- 6. Select the road you require. Enter the house number of the address (if known) and then touch **Ok** to confirm.
- If the house number is not known, select Ok; the end of the road is then used as the destination.
- The map screen showing the selected destination details is displayed. Touch GO to calculate the default quick route, or Review route for alternative routes.
- 9. Touch GO to start the journey.

## START GUIDANCE

After selecting **Review route**, the system will calculate the route.

There is now a choice to select **3 Routes**, **Change route**, or select **GO** to start the Navigation guidance.